# Инструкция по удалению Java для разных OC

### Windows

Устаревшие версии Java можно удалить точно таким же способом, каким удаляется любое другое программное обеспечение с компьютера под управлением Windows.

Более ранние версии Java могут отображаться в списке программ как J2SE, Java 2, Java SE или Java Runtime Environment.

Windows 8 — удаление программ

- 1) Правой кнопкой мыши нажмите в левой нижней части экрана и выберите из раскрывающегося меню **Панель управления**.
- 2) При отображении панели управления выберите Удаление программы из категории программ.
- 3) Выберите программу для удаления и нажмите ее кнопку Удалить.
- 4) Нажмите Да для подтверждения удаления программы.

#### Windows 7 и Vista — Удаление программы

- 1) Щелкните Пуск
- 2) Выберите Панель управления
- 3) Выберите Программы (если включено отображение по категориям)
- 4) Выберите Programs and Features (Программы и компоненты).

5) Выделите программу, которую требуется удалить, и нажмите кнопку **Remove** (Удалить).

#### Windows XP — удаление программ

- 1) Щелкните Пуск
- 2) Выберите Панель управления

3) На панели управления щелкните значок **Add/Remove Programs** (Установка и удаление программ).

4) В окне 'Add/Remove Programs' (Установка и удаление программ) отображается список всех программных продуктов, установленных в системе, включая программное обеспечение Java. Выделите программный продукт, который требуется удалить, и нажмите кнопку **Remove** (Удалить).

| Add or R                                           | move Programs                                                                      |                                                                                                    |                        |                 |
|----------------------------------------------------|------------------------------------------------------------------------------------|----------------------------------------------------------------------------------------------------|------------------------|-----------------|
| B                                                  | Currently installed programs:                                                      | Show updates                                                                                                    | Sort by: Name          |                 |
| Change or<br>Remove                                | THE OWNER AND A DESCRIPTION OF                                                     | and the second second sec |                        |                 |
| Programs                                           | Contract of the set                                                                |                                                                                                    |                        | 1000            |
| -                                                  | and the production of the                                                          |                                                                                                    |                        | _               |
| Add New<br>Programs                                |                                                                                    |                                                                                                    |                        |                 |
|                                                    | And the second second                                                              |                                                                                                    |                        | -               |
| 0                                                  | Contractor and Arriver                                                             |                                                                                                    |                        | -               |
| ddReno-                                            | Java 2 Runtime Environment, SE v1.4                                                | 2.05                                                                                                    | -014                   | 137-005         |
| Windows L                                          |                                                                                    |                                                                                                    |                        | <b>LACCOURS</b> |
| - Windows A                                        | Cick here for support information.                                                 |                                                                                                    | Used                   | - 12(2)         |
|                                                    | Click here for support information.<br>To change this program or remove it from y  | our computer, click Change or Remove.                                                                                                    | Used                   | Remove          |
| windows a<br>component<br>et Program<br>Access and | Click here for support information.<br>To change this program or remove it from y  | our computer, click Change or Remove.                                                                                                    | Used<br>Change         | Remove          |
| et Program<br>Incress and<br>Defaults              | Citcl: here for support information.<br>To change this program or remove it from y | our computer, click Change or Remove.                                                                                                    | Used                   | Remove          |
| et Program<br>Information<br>Information           | Citcl: here for support information.<br>To change this program or remove it from y | our computer, click Change or Remove.                                                                                                    | Used<br>Change         | Remove          |
| et Program<br>Access and<br>Defaults               | Citcl: here for support information.<br>To change this program or remove it from y | our computer, click Change or Remove.                                                                                                    | Used<br>Change         | Remove          |
| et Program<br>Recess and<br>Defaults               | Citcl: here for support information.<br>To change this program or remove it from y | our computer, click Change or Remove.                                                                                                    | Used<br>Change         | Remove          |
| et Program<br>Access and<br>Defaults               | Citcl: here for support information.<br>To change this program or remove it from y | our computer, click Change or Remove.                                                                                                    | Used<br>Change         | Remove          |
| Engran<br>Set Program<br>Access and<br>Defaults    | Citcl: here for support information.<br>To change this program or remove it from y | our computer, click Change or Remove.                                                                                                    | Lood<br>Used<br>Change | Remove          |

# **Macintosh OS X**

Удаление Oracle Java 7

Выполните следующие действия, чтобы удалить Oracle Java 7 из системы. **Примечание.** Для удаления Java 7 требуются полномочия администратора.

- 1. Щелкните значок Finder на рабочем столе
- 2. Щелкните вкладку Приложения на боковой панели
- 3. В поле поиска введите JavaAppletPlugin.plugin
- 4. Будет выполнен поиск файла подключаемого модуля JavaAppletPlugin.plugin
- 5. Щелкните правой кнопкой мыши JavaAppletPlugin.plugin и выберите **Переместить в корзину**

Можно ли восстановить Apple Java 6 после удаления Oracle Java 7? Да, смотрите инструкции на веб-сайте Apple: Восстановление Apple Java 6.

### ДОПОЛНИТЕЛЬНАЯ ТЕХНИЧЕСКАЯ ИНФОРМАЦИЯ

### Альтернативный метод удаления Oracle Java 7 с помощью терминала.

Ниже указан альтернативный метод удаления Java 7 для опытных пользователей, знакомых с процедурой ввода команд в окне терминала.

Для удаления Oracle Java 7 из системы необходимо выполнить следующие действия. **Примечание.** Для удаления Java 7 требуются полномочия администратора, а команды

удаления должны выполняться либо от имени учетной записи пользователя root, либо с помощью программы sudo.

- 1. Щелкните значок **Finder** на рабочем столе
- 2. Щелкните вкладку Приложения на боковой панели
- 3. Щелкните папку Утилиты
- 4. Дважды щелкните значок Терминал
- 5. В окне терминала **скопируйте и вставьте** следующую команду: sudo rm -fr /Library/Internet\ Plug-Ins/JavaAppletPlugin.plugin